# Inscripciones En-Línea NUEVAS FAMILIAS

Esta opción está destinada a familias que son nuevas en el Distrito. Esto significa que ninguno de los estudiantes de la familia asiste actualmente a ninguna de las escuelas del distrito y ninguno de los estudiantes ha asistido a ninguna de las escuelas del distrito en el pasado.

Se requiere un correo electrónico-hay varios proveedores gratuitos (Gmail, Yahoo, Hotmail)

## Vaya a: <a href="https://sdm.sisk12.com/SD360">https://sdm.sisk12.com/SD360</a>

Haga clic en la tecla Padre

| Sedalia School District #200 Staff Parent Student |                                         |                |  |  |  |
|---------------------------------------------------|-----------------------------------------|----------------|--|--|--|
| User Name:                                        |                                         |                |  |  |  |
| Password:                                         |                                         |                |  |  |  |
| Forç                                              | Register New Fam<br>got your parent pas | ily<br>isword? |  |  |  |

Haga clic en Registrar Nueva Familia Seleccione el Idioma

Haga clic en Siguiente si esta opción SE aplica a usted.

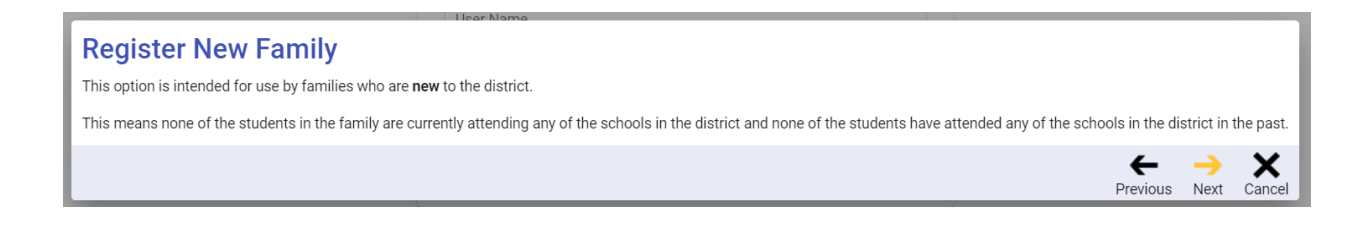

Ingrese su correo electrónico y haga clic en siguiente.

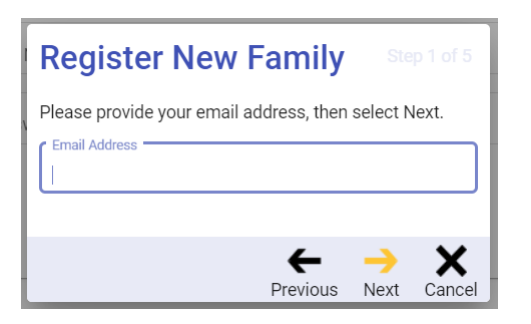

#### Usted recibirá este mensaje.

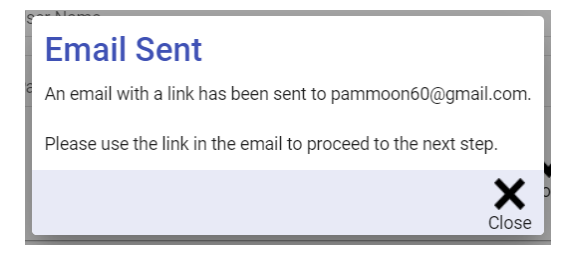

Haga clic en Cerrar.

Usted tendrá que ir a la página de su correo electrónico para obtener el enlace requerido para continuar con el proceso de inscripción. Puede hacer clic en el enlace para copiar el enlace al navegador web.

Así es como se verá el mensaje en el correo electrónico.

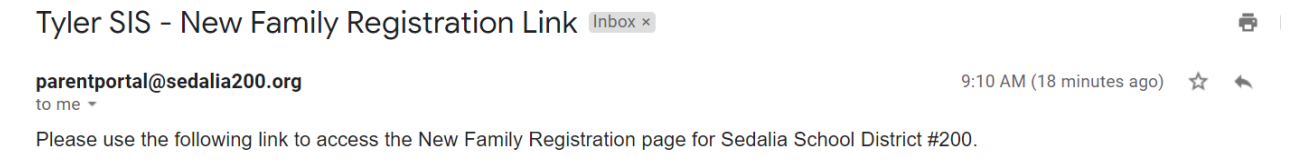

https://sis.sedalia.k12.mo.us/SDtrain360x3/login?id=116-252-80-87-137-23-112-199-53-125-140-49-57-44-136-10-108-25-230-78-195-150-75-36

Una vez que haga clic en el enlace, volverá a la página de registro en línea. Haga clic en Aceptar en el cuadro emergente.

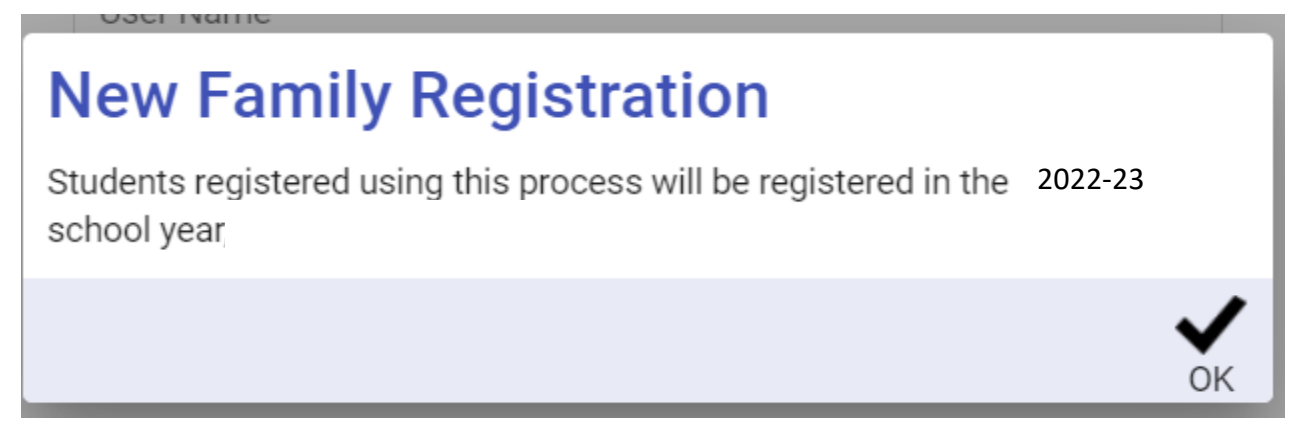

## POR FAVOR UTILICE MAYÚSCULAS CORRECTAS Y SIN PUNTUACION

Complete el formulario Inscripciones Nuevas Familias: paso 2 al 5, haga clic en siguiente.

Complete el formulario Inscripciones Nuevas Familias: paso 3 al 5, haga clic en siguiente.

\*\* Nota: La Dirección de Correo Preferido es solo para uso de la casilla de correo P.O. Box.

Complete el formulario Inscripciones Nuevas Familias - Paso 4 de 5 - aquí es donde agregara un estudiante.

Una vez que haya ingresado un estudiante, si tiene más estudiantes para ingresar, haga clic en Agregar estudiante en la esquina de abajo del lado izquierdo para agregar otro estudiante o si ha terminado de agregar estudiantes, haga clic en Siguiente.

Cuando haga clic en Siguiente, se le preguntará si necesita agregar más estudiantes. Si lo hace, haga clic en Cancelar y agregue los alumnos. Si no lo hace, haga clic en Continuar con el paso 5

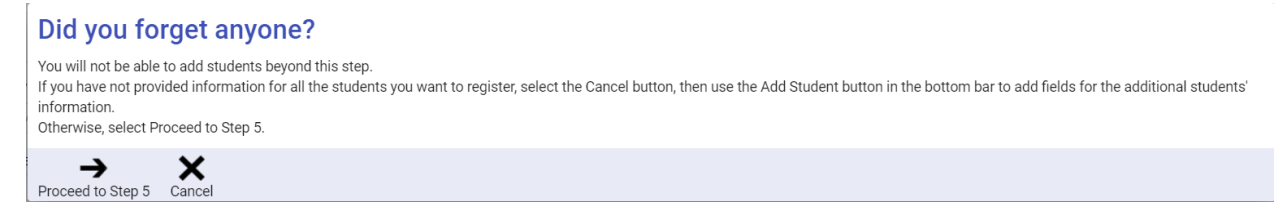

Una vez que haga clic en Continuar con el Paso 5, se le pedirá que elija una contraseña.

Luego haga clic en Guardar.

Se mostrarán los documentos de registro en línea. La primera sección se refiere al hogar en su conjunto.

| Ē | <u>idit</u> | Household Parents    | Incomplete |
|---|-------------|----------------------|------------|
| Ē | dit         | Household Addresses  | Incomplete |
| Ē | <u>idit</u> | Student Information  | Incomplete |
| Ē | <u>idit</u> | Emergency Contacts   | Incomplete |
| E | dit         | Non-resident Parents | Incomplete |

Haga clic en el enlace de editar a la izquierda para comenzar cada documento. Para completar cada documento, realice correcciones etc., según como sea necesario y marque la casilla en la parte de abajo de cada página, luego haga clic en siguiente.

□ I have completed this form and understand that checking this box is considered to be my electronic signature of the form, certifying that the information above is true and accurate.

Cuando esté en la página que enumera a los estudiantes de su familia, revise y cambie lo que debe cambiarse para cada estudiante en la lista.

Una vez completado, haga clic en el cuadro He completado este formulario....

Luego haga clic en Siguiente para continuar.

Continúe completando los documentos, revisando y haciendo cambios según sea necesario.

Siga el mismo proceso para los formularios restantes.

Si hace clic en Siguiente y recibe una advertencia de error en la esquina inferior derecha, puede hacer clic en él y se mostrará el error de esa página.

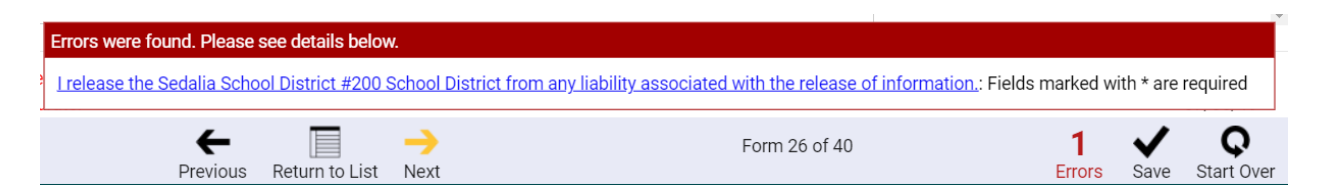

En el último formulario, haga clic en Volver a la lista (no habrá siguiente para que haga clic)

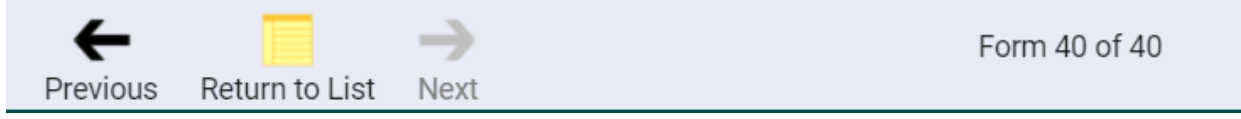

Si no completó ninguno de los formularios, aparecerá un cuadro en la parte de abajo de la pantalla--puede desplazar por la lista de formularios para encontrar los que están marcados como incompletos. Haga clic en editar, complete el formulario.

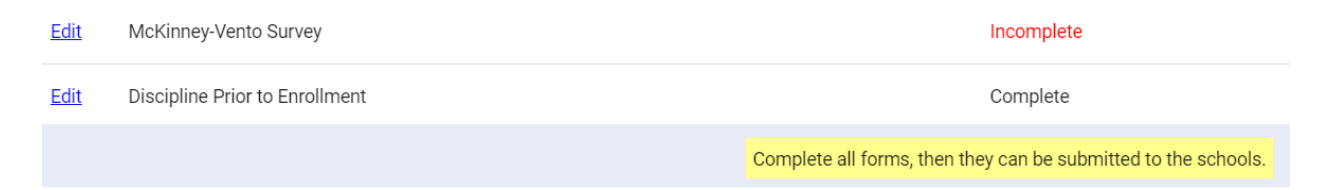

Una vez que todos los formularios estén completos, usted seleccionará OK.

# **Forms Completed**

All of the forms have been marked complete but changes can still be made if desired.

When you are satisfied with the information on all of the forms, select the Next button to proceed.

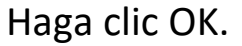

Puede hacer cambios en este momento haciendo clic al lado de editar. Cuando haya terminado, haga clic en Siguiente.

Puede hacer clic en OK en la esquina de abajo del lado izquierdo del cuadro de felicidades.

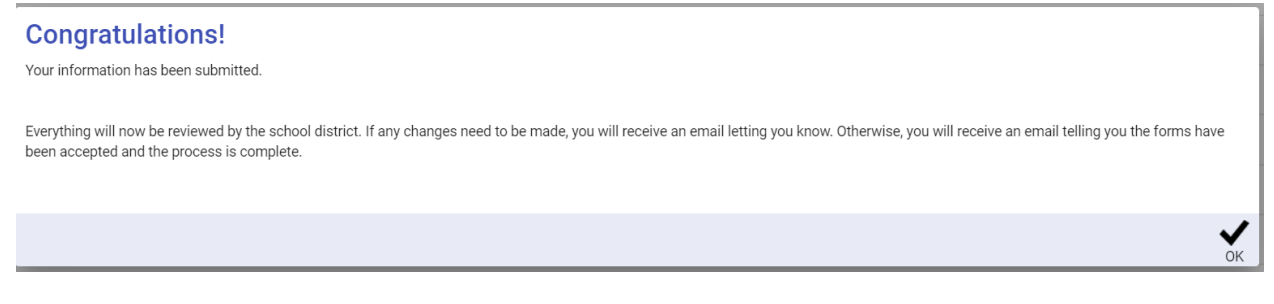

Volverá a la pantalla de inicio de sesión--ya termino!!